## 下絵撮影機能が付きました

1.作図を作図を始める前に、環境設定で建物の「グリッド間隔」設定しておきます。

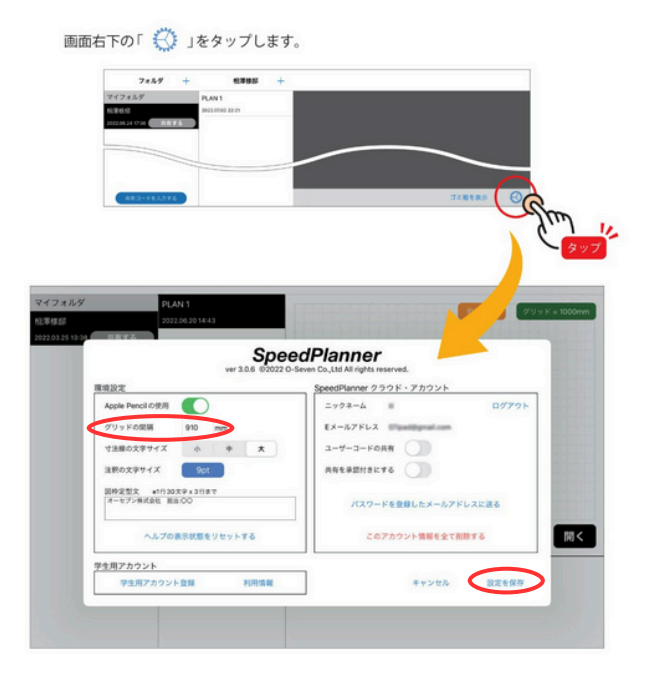

2.作図画面の 📷 ボタンをタップして、図面を撮影します。

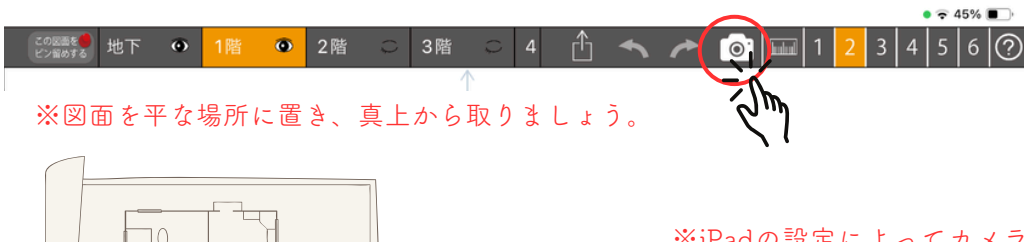

※iPadの設定によってカメラ起動時に90度回転して 写る事がありますが、<u>iPadを垂直に起こす</u>など動か すことで正常の向きに戻ります。

2.●ボタンをタップします。

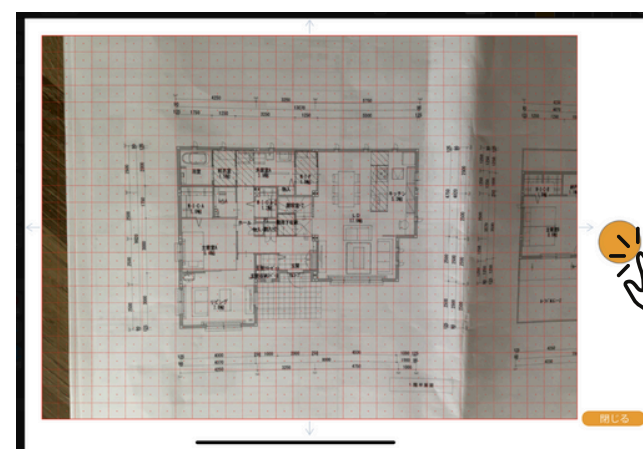

※グリッドに合わせて撮影します。 ぴったり合わなくても後から調整が可能です。

- 3.配置、縮尺などを調整します。
  - ※グリッドに合わせて配置しましょう

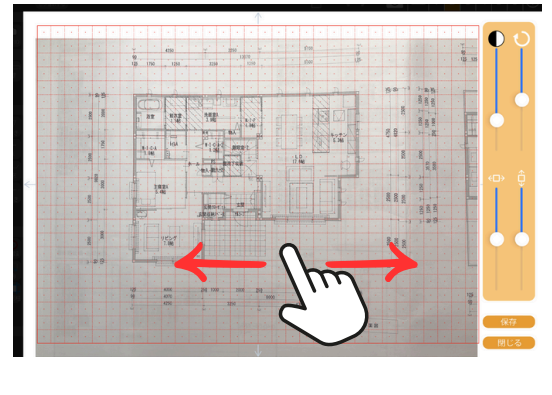

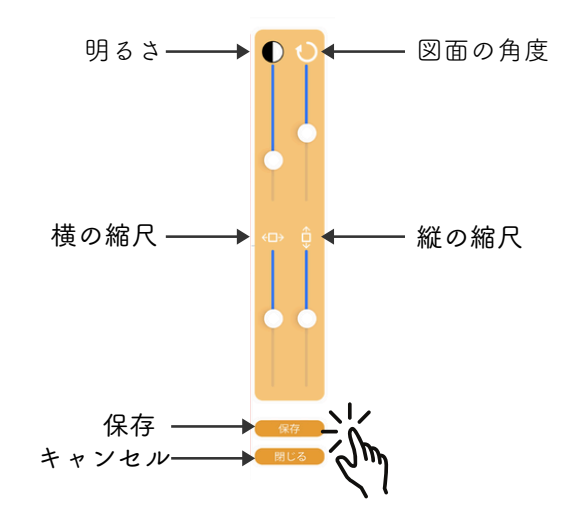

luuluul

3.保存をタップします。 下絵に合わせて間取りを描きましょう。

※カメラボタンをタップして、修正や表示/非表示の切替えができます。

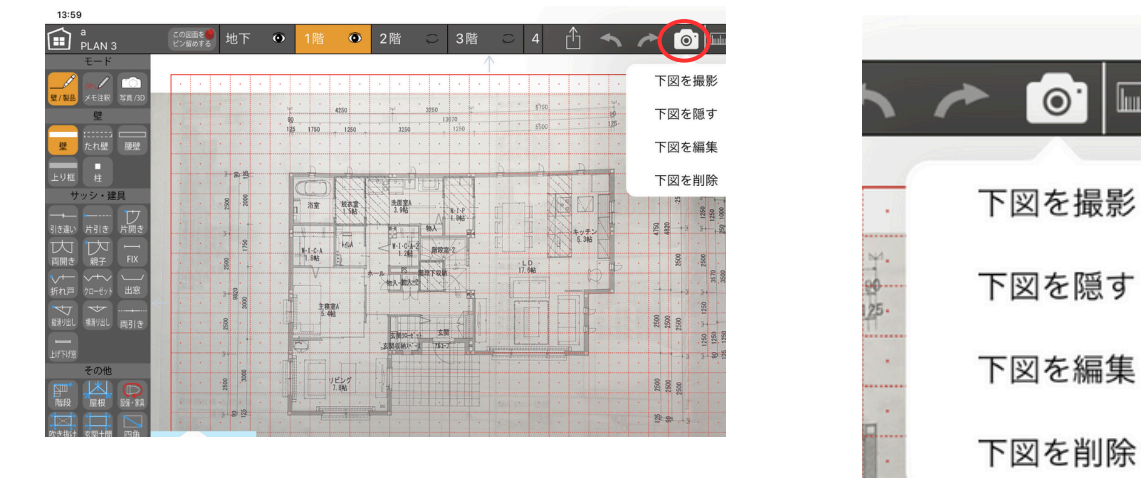

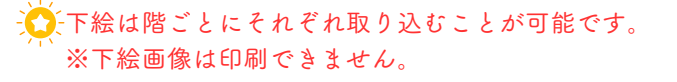

グリッドの設定は途中で変更できません。作図の前に設定しましょう。
グリッド間隔が違う部分は「補助線ツール」で作図をしましょう。

注釈の編集メニューに

「複製」、テキスト文字の「背景白地」が可能になりました。

## 1.メモ注釈モードでテキストを入力します。

配置済みのテキストは、編集ツール で変更したいテキストをタップします。

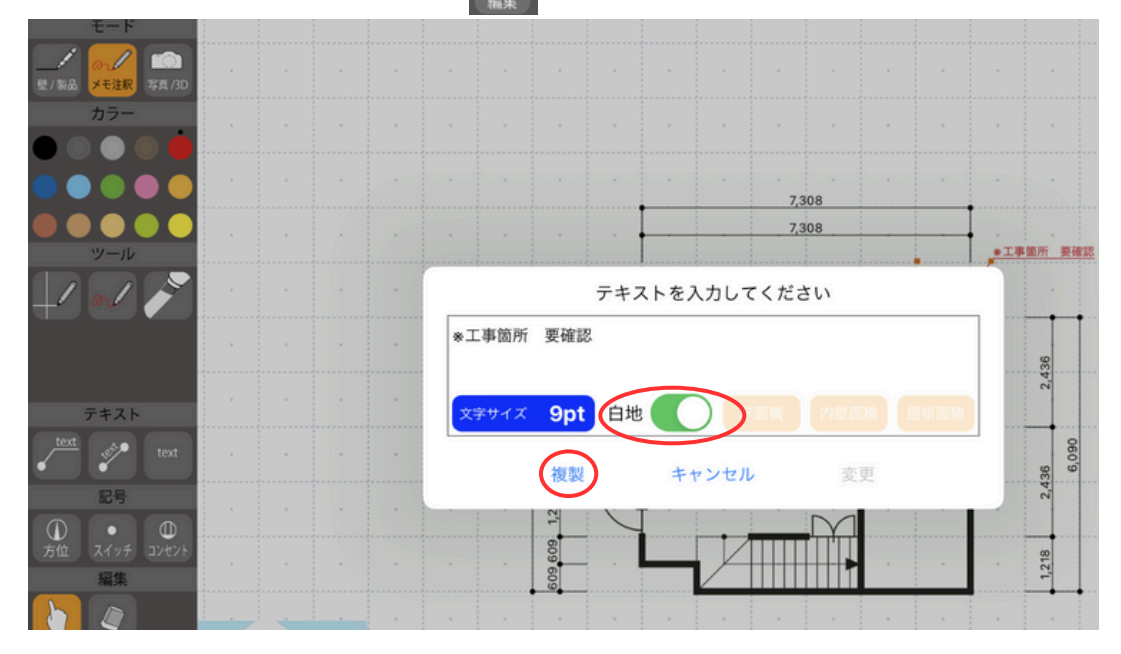

🙆 環境設定で、テキストの背景白地あり・なしの初期設定を行うことができます。

| 1024.02.13 09-29 🗭 | ver 3.21.5 @           | peedPlanner<br>D2022 O-Seven Co.,Ltd All rights reserved. |
|--------------------|------------------------|-----------------------------------------------------------|
|                    | 環境設定                   | SpeedPlanner クラウド・アカウント                                   |
|                    | Apple Pencil の使用       | ニックネーム yukizaki ログアウト                                     |
|                    | グリッドの間隔 1218 mm        | Eメールアドレス bibibimomomo@gmail.com                           |
|                    | 寸法線の文字サイズ 小 中 大        | ユーザーコードの共有                                                |
|                    | 注釈の文字サイズ <b>9pt</b> 白地 | 共有を承認付きにする                                                |
|                    | 図枠定型文 #1行30文字x3行まで     | パスワードを登録したメールアドレスに送る                                      |
|                    | ヘルプの表示状態をリセットする        | このアカウント情報を全て削除する                                          |
|                    | 学生用アカウント               | 開                                                         |
|                    | 学生用アカウント登録 利用情         | 報 キャンセル 設定を保存                                             |
|                    |                        |                                                           |
|                    |                        |                                                           |

出力メニューの縮尺が1/50、1/75、1/100、1/150から選択で きるようになりました。

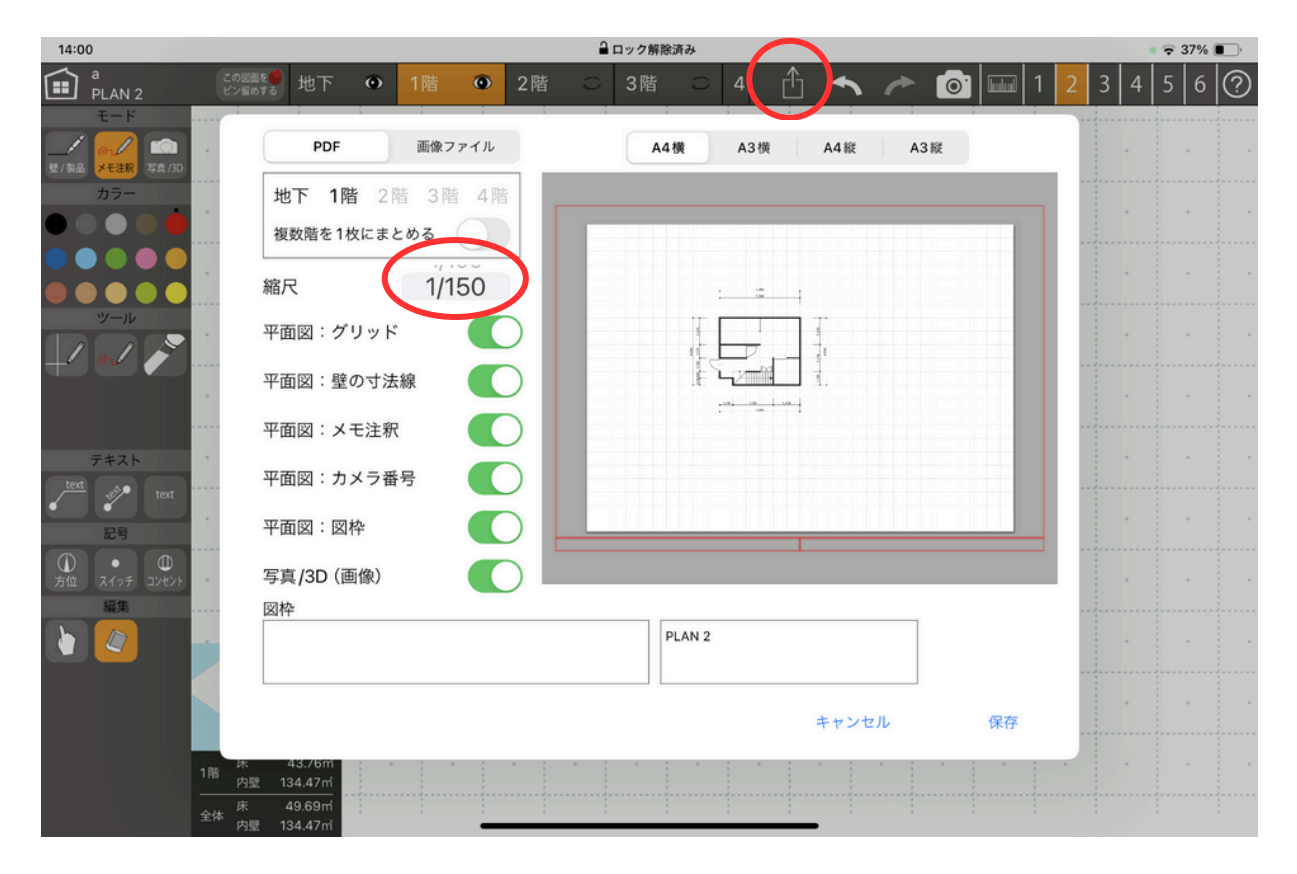